## "AIR CONTROL mini" (V 0.72)

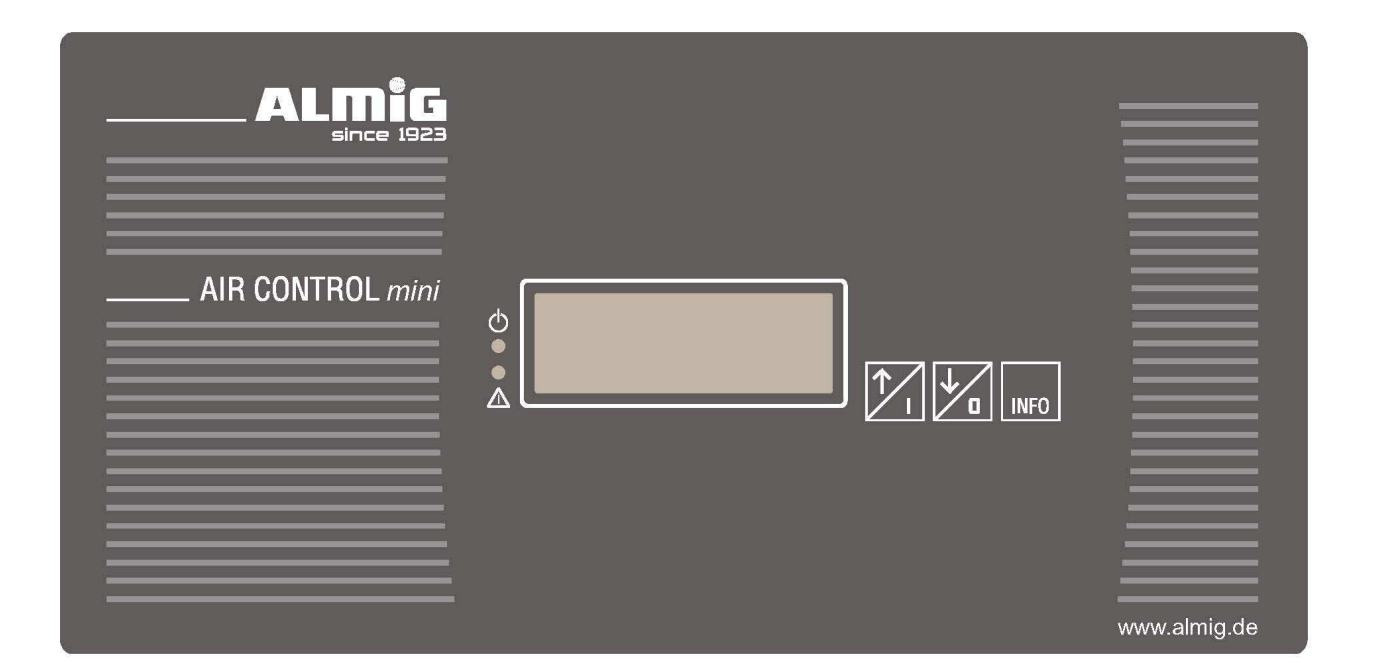

# Manual

### Contents

| 1 | Ge  | eneral information                      | 4                                                                                                    |  |  |
|---|-----|-----------------------------------------|----------------------------------------------------------------------------------------------------|--|--|
| 2 | De  | escription of hardware5                 |                                                                                                    |  |  |
|   | 2.1 | Microprocessor logic                    | 5                                                                                                    |  |  |
|   | 2.2 | Keyboard                                | 5                                                                                                    |  |  |
|   | 2.3 | Display                                 | 5                                                                                                    |  |  |
|   | 2.4 | Analog inputs                           | 5                                                                                                    |  |  |
|   | 2.5 | Digital inputs                          | 6                                                                                                    |  |  |
|   | 2.6 | Digital outputs                         | 6                                                                                                    |  |  |
|   | 2.7 | Terminal assignment                     | 7                                                                                                    |  |  |
| 3 | So  | oftware description                     | 8                                                                                                    |  |  |
|   | 3.1 | Code input                              | 9                                                                                                    |  |  |
|   | 3.2 | Parameter inputs                        | 10                                                                                                    |  |  |
|   |     | <ul> <li>3.2.1 Operating mode</li></ul> | 11<br>12<br>12<br>13<br>14<br>15<br>16<br>16<br>17<br>17<br>17<br>19<br>19<br>19<br>19<br>19<br>19<br>19<br>12 |  |  |

| 3.3 | Display on the LCD                            | .22 |
|-----|-----------------------------------------------|-----|
|     | 3.3.1 Default display                         | .22 |
| 3.4 | Processing of default / warnings              | .23 |
|     | 3.4.1 Fault                                   | .23 |
|     | 3.4.2 Warning / maintenance                   | .24 |
| 3.5 | Information on the program sequence           | .25 |
|     | 3.5.1 Operating states                        | .25 |
|     | 3.5.2 Operating modes                         | .26 |
|     | 3.5.3 Switching-on procedure                  | .27 |
|     | 3.5.4 Switching-off procedure                 | .27 |
|     | 3.5.5 Condensate valve                        | .27 |
|     | 3.5.6 Downtime                                | .27 |
|     | 3.5.7 Safety pressure                         | .28 |
|     | 3.5.8 Maintenance intervals                   | .28 |
|     | 3.5.9 Procedure for "autom. restart"          | .29 |
| 3.6 | Code levels available in the program          | .30 |
| 3.7 | Fault in program memory of control system     | .32 |
| 3.8 | Loading a new program into the control system | .32 |

## 1. General information:

#### The control system comprises the following functional blocks:

- a) Microprocessor logic (with EEPROM memory for data backup) for all control, monitoring and display functions;
- b) Keypad with 3 keys for switching the compressor on and off and inputting set points and limit values;
- c) Customer-specific LCD display to show the current actual / set points and the operating state, and faults/warnings;
- d) Analog processing of network pressure, compressor and dew point temperatures;
- e) Digital inputs/outputs for controlling a compressor;

## 2. Description of hardware:

#### 2.1) Microprocessor logic:

16-bit micro controller with Watchdog

Powerfail identification (power failure > 40 ms),

64 kbyte Flash EPROM;

256 Byte EEPROM (for data backup),

4 kbyte RAM,

#### 2.2) Keyboard:

3 keys

Customer-specific design;

#### 2.3) Display :

Customer-specific LCD:

- 2x 3-digit 7-segment display
- Units via icons: °C, °F, K, bar, psi and MPa;
- Plus icons for: fault, warning, motor, solenoid valve, dryer, Remote (remote control), Restart, Automatic (mode)
- 2 LED (green and red)

#### 2.4) Analog inputs:

Sensor voltage 18 VDC;

1 4-20mA input (corresponds to 0-16 bars), 10-bit resolution;

2 inputs for Pt1000 temperature sensors, 10-bit resolution;

#### 2.5) digital inputs:

Sensor voltage 24 VDC;

- 4 digital inputs 24 VDC, 10mA;
- 1 input for PTC temperature sensor;

#### 2.6) digital outputs:

- 5 Relay outputs, NO with shared connection, 250 VAC / 4 A (2 A inductive),
- of which 2 outputs with varistor for connecting solenoid valve,
- Capacity of shared connection: 250 VAC / 10A;
- 1 relay output, NO, 250 VAC / 16 A;
- 1 transistor output;

### 2.7 Terminal assignment:

| Pin | Designation               | Function                                                    | Connector / raster |
|-----|---------------------------|-------------------------------------------------------------|--------------------|
| 1   | 0V AC                     | Control system supply                                       | Phoenix            |
| 2   | 18V AC                    | ( 18V AC, +10% / -15%, 50/60 Hz,<br>max. pre-fuse T 0.5 A ) | MINI-COMBICON      |
| 3   | 24V DC for digital inputs |                                                             | raster 3.81 mm,    |
| 4   | Digital input 1           | PTC (motor temperature)                                     | 9-pin              |
| 5   | Digital input 2           | Emergency OFF                                               | _                  |
| 6   | Digital input 3           | Collective fault                                            |                    |
| 7   | Digital input 4           | Freely programmable                                         |                    |
| 8   | Digital input 5           | Freely programmable                                         |                    |
| 9   | Transistor output 1       | Freely programmable                                         |                    |
| 10  | 18V DC                    | 18V DC for analog input 1                                   | Phoenix            |
| 11  | Analog input 1            | 4-20 mA (network pressure)                                  | MINI-COMBICON      |
| 12  | Analog input 2            | PT1000                                                      | Raster 3.81 mm.    |
| 13  | Analog input 3            | PT1000 (temp. refrigerant dryer)                            | 5-polig            |
| 14  | GND                       | GND for analog inputs 2 and 3                               | 5-polig            |
| 15  | Relay output 1 COM        | Dryer isolated                                              | Phoenix            |
| 16  | Relay output 1 NO         |                                                             | COMBICON           |
| 17  | Relay output 2            | Solenoid valve (with varistor)                              | MSTBA              |
| 18  | Relay output 3            | Condensate valve (with varistor)                            | raster 5.0 mm      |
| 19  | Relay output 4            | Mains contactor                                             |                    |
| 20  | Relay output 5            | Star contactor                                              | 8-pin              |
| 21  | Relay output 6            | Delta contactor                                             |                    |
| 22  | Relay output 2-6 COM      | Shared connection for relay outputs 2 to 6                  |                    |

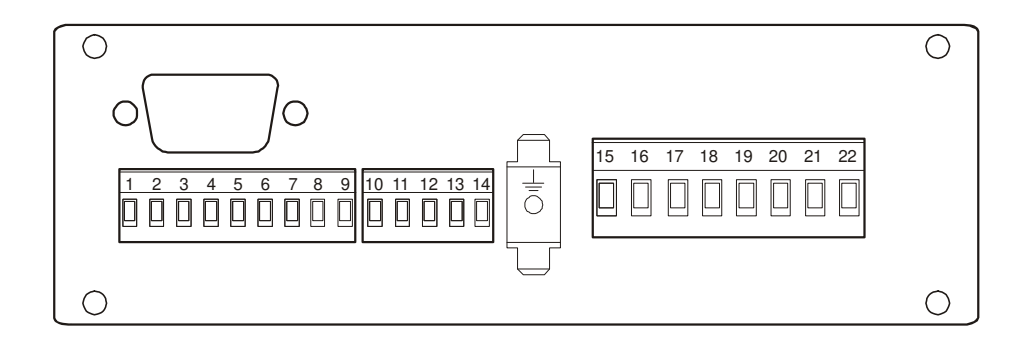

## 3. Software description:

#### Assignment of the keys:

If a key is assigned multiple functions, each time the key is pressed the next item is selected.

#### a) Default display:

- **I** : Switch on compressor;
- **0** \* Switch off compressor;
  - \* Acknowledgement of a fault report;
  - Key pressed for longer than 3 seconds:
     Initiate code input (only possible when plant is OFF);

#### **INFO** : Call INFO menu:

| Display                 | Parameter                   | Range             |
|-------------------------|-----------------------------|-------------------|
| [1. ##.#]               | Switch-on pressure          | (3.5 – 15.0 bars) |
| [ <b>2.</b> ##.#]       | Switch-off pressure         | (3.5 – 15.0 bars) |
| [3. ##.#]               | Safety pressure             | (display only)    |
| [4. ##.#]               | Minimum pressure/ BLCO      | (0.0 – 15.0 bars) |
| <b>[5.</b> 5.0]         | Min. vapor. temp.           | (display only)    |
| <b>[6.</b> 110 <b>]</b> | Max. vapor. temp            | (display only)    |
| [7. <i>####</i> ]       | Operating hours             |                   |
| [8.####]                | Load hours                  |                   |
| [9.####]                | Balance time air filter     | (display only)    |
| [A.#####]               | Balance time oil/oil filter | (display only)    |
| [b.#####]               | Balance time oil separator  | (display only)    |
| [C.#####]               | Balance time lubrication    | (display only)    |
| [d.#####]               | Balance time compressor     | (display only)    |
| [E.#####]               | Balance time dryer          | (display only)    |
| [F.####]                | Oper. hours dryer:          |                   |

Items "E" and "F" are hidden if "Dryer not available" has been programmed (c.f. 3.2.10) !

<LED green> : Operation display (lights up when the compressor is
switched on / flashes when the compressor is expected to start any moment).
<LED red> : flashes during warning/maintenance, constant light when
there is a fault;

#### b) Menu system:

 $\uparrow, \Psi$ : For editing set points / limit values / code;

**INFO** : For adopting edited values, changing to next menu item;

#### 3.1) Code input:

Press 0 key in default display for 3 seconds ...

... the display shows

C. 0 ((Customer code = 1)

The relevant code (customer, service, factory code) can now be input. The code is adopted by pressing the INFO key; the input is rejected by pressing  $\uparrow + \Psi$ .

#### 3.2) Parameter inputs:

All of the setting parameters can be changed by selecting the relevant code level.

For this purpose, the correct code must first be input (refer to: item 3.1 / Code input). Thereafter the relevant code level can be selected via the keys; it can then be adopted using the INFO key. Only those code levels are displayed that can be changed by means of the code that has currently been input (customer, service, factory code). By pressing both  $\uparrow + \checkmark$  keys (together) one can go back one level ( $\rightarrow$  select code level  $\rightarrow$  default display ).

The values accessed in the default display via the "INFO" key can only be changed if code level "**11**" was selected beforehand; otherwise it is only possible to display these values!

#### 3.2.1) Operating mode:

Code level 2 =>

1. Operating mode: 0 = AUTOMATIC 1 = LOAD / NO-LOAD 2 = AUTOMATIC OPT.

The following parameters are only displayed if the "AUTOMATIC OPT." operating mode (2) was activated beforehand!

INFO =>

2. #.#

<u>2. - max. drop in pressure:</u> Range: 0 – 9.9 bars

(max. drop in pressure after change in no load mode)

(max permissible switching operations, compressor motor)

- If the "AUTOMATIC" or "AUTOMATIC OPT." operating mode has been selected this is indicated by the **"Automatic"** icon.

#### 3.2.2) Autom. restart following a power outage

(refer also to: item 3.5.10)

Code level 3 =>

0 = Restart OFF, 1 = Restart ON

If restart is activated, the "Restart" icon is displayed.

#### 3.2.3) Local operation or remote control or feedback "LLC OK":

Code level 8 =>

- 0 = Local operation ON/OFF via keyboard only
- 1 = Remote control ON if "Remote on" input = closed (flank) and keyed in locally; OFF if "Remote on" input = open or via **0** key;

2 = "LLC OK" OK if "Remote on" input = closed; Fault if "Remote on" input = open;

30.10.2008

If a switch has been made to remote control and the plant has been keyed in, it is indicated by the <u>flashing</u> "**Remote**" icon.

If the plant is switched off by means of the =  $\mathbf{0}$  key, the "Remote" icon in the LCD is deleted again!

The signal for "Remote on" can be activated via one of the 2 freely programmable digital inputs

#### 3.2.4) Lead Lag Control mode (plant functions as LLC slave):

Code level 18 =>

1. #

0 = no LLC mode, i.e. base load / no-load via local pressure sensor

1 = LLC mode, load mode if the "Remote load" = closed; no-load mode if "Remote load" input = open;

#### ATTENTION:

If the "Remote on" input was defined as LLC feedback [LLC OK] via Code Level 0008, and the signal is missing, LLC mode is automatically switched off and the

operation continues using the local pressure sensor.

If the LLC mode was activated, it is also displayed in the LCD by the "**Remote**" <u>static</u> icon.

The signal for "Remote load" can be enabled via one of the 2 freely programmable digital inputs.

In LLC mode the local pressure sensor is only used for monitoring the safety pressure (P\_ALLOWED)!

If the network pressure drops to below the "minimum pressure" threshold in LLC mode, a switch is made to the local pressure sensor and the corresponding warning appears. [E.39] ("Lower pressure threshold reached"). This warning must be acknowledged using the 0 key before switching back to the load requested by the LLC master.

#### 3.2.5) Fault memory:

#### a) Display fault memory:

Select code level 30 => ...

E.xx ###

E.xx = item: 01 - 20, ### = Number of the fault/warning ##### = Operating hours on occurrence

The individual items in the fault memory can be browsed through using the arrow keys. First the number of the fault/warning is displayed and then the operating hours when the fault/warning occurred!

If the [warning triangle] icon is shown, then this entry is for warning/maintenance. If the [tool] icon is shown, then this entry is a fault.

If the respective item is not assigned, the following is displayed:

| E.xx |  |
|------|--|
|------|--|

The 20 items in the fault memory can be browsed through using the arrow keys. . Item 1 always contains the "most recent" fault!

The individual items of the fault memory are stored in the EEPROM memory and are therefore still available after a power failure.

#### b) Delete fault memory:

Activate code level 130 ... The fault memory is deleted!

#### **3.2.6) Editing the set points for the maintenance intervals:**

AIR CONTROL mini (V 0.72)

| a) Dryer:        | 1  | ######           |
|------------------|----|------------------|
| Code level 40 => | 1. | <del>#####</del> |

Code level 40 is hidden if "Dryer not available" has been programmed (c.f. 3.2.10 / Dryer control).

| b) Air filter<br>Code level 41 =>         | 1. | ##### |
|-------------------------------------------|----|-------|
| c) Oil/oil filter<br>Code level 42 =>     | 1. | ##### |
| d) Oil separator<br>Code level 43 =>      | 1. | ##### |
| e) Motor lubrication:<br>Code level 44 => | 1. | ##### |
| f) Compressor:<br>Code level 45 =>        | 1. | ##### |

The arrow keys can be used to select the corresponding set point in stages of 500 and then to adopt them using the INFO key (Range: 0-20000 h).

If a set point is adopted using the INFO key, the corresponding interval (balance time) is restarted with that set point.

#### 3.2.7) No-load time, downtime, delay star/delta (run-up):

| Code level 51 => | 1. #### | <u>1. = No-load time</u><br>Range: 10 - 1200s |
|------------------|---------|-----------------------------------------------|
| INFO =>          | 2. ##   | <u>2. = Downtime</u><br>Range: 0 - 60s        |
| INFO =>          | 3. ##   | <u>3. = Run-up time</u><br>Range: 3 - 30s     |

The arrow keys can be used to set the corresponding set point and it is then adopted by using the INFO key.

#### 3.2.8) Set plant type, pressure range and delivery volume:

| Code level 60 => | 1. ##### | <u>1. = Plant type</u> |
|------------------|----------|------------------------|
|                  |          | "VAr" / "VAr-t"        |

Depending on the plant type selected here, the "run-up time", "maximum switching operations (ABO)", "no-load time", "downtime" parameters and the maintenance intervals are pre-allocated stored table values ("VAr<u>-t</u>" = with dryer).

The "switch-off pressure" the default value for the threshold is the value selected here and the "Switch-on pressure" has the default value "switch-off pressure – 2 bars". The pressure range set here also serves as the upper limit when editing the "switch-on pressure", "switch-off pressure" and "minimum pressure / LLC" parameters(c.f.: item 3.1 / INFO key).

| INFO => | 3. | #### | <u>3. = Max. delivery volume</u> |
|---------|----|------|----------------------------------|
|         |    |      | Range: 0 – 9999 m³/h             |

The maximum delivery volume of the compressor is specified here (in m<sup>3</sup>/h ! ).

#### 3.2.9) Setting the pulse / no-current time for the condensate valve:

| Code level 65 =>               | 1. ##                   | <u>1. = pulse time</u><br>Range: 1 - 99 s             |
|--------------------------------|-------------------------|-------------------------------------------------------|
| INFO =>                        | 2. ###                  | <u>2. = no-current time</u><br>Range: 1 – 999 s       |
|                                |                         |                                                       |
| 3.2.10) Dryer control:         |                         |                                                       |
| Code level 80 =>               | 1. #                    | <u>1. = Dryer_present</u><br>Range: 0/1 = No/Yes      |
| The following menu items are o | only displayed if "Drye | r present" !                                          |
| INFO =>                        | 2. ##                   | <u>2. = Switch-off temp.</u><br>Range: 0 – 6°C        |
| INFO =>                        | 3. ##                   | <u>3. = Temp. differential</u><br>Range: 2 – 10°C     |
| INFO =>                        | 4. ###                  | <u>4. = Min. switch-off time</u><br>Range: 30 – 180s  |
| INFO =>                        | 5. ##                   | <u>5. = Offset, dewp. temp.</u><br>Range: -10 – +10°C |

The dryer is requested when the compressor motor is running and the dew point temperature rises above the "switch-off temp. + Temp. differential".

The dryer is switched off again when the dew point temperature drops to or below the "switch-off temperature" threshold. After the dryer switches off, the "Min. switch-off time" must expire before it is possible to switch it on again. When the dryer is triggered, it is displayed by the 🗈 icon.

If the  $\uparrow$  and **INFO** keys are pressed simultaneously, the dryer can be switched on and off by hand. If the dryer is switched off in this way, the corresponding icon  $\square$  flashes for as long as it takes.

The dew point temperature can be displayed if the  $\uparrow + \Psi$  keys are pressed simultaneously in the default display (the "**T2**" icon is then shown additionally => 2<sup>nd</sup> temperature).

#### 3.2.11) Default setting of system data:

Activate **code level 88:** All parameters that can be set are returned to their default values!

ATTENTION: All parameters previously set by hand are overwritten!

#### 3.2.12) Reset unit for pressure gauge:

| 1. | # |
|----|---|
|----|---|

0 = Pressure gauge [bars] 1 = Pressure gauge [MPa]

2 = Pressure gauge [psi]

#### 3.2.13) Reset unit for temperature gauge:

| Code | level  | 95 | => |
|------|--------|----|----|
| Obue | 10,001 | 55 |    |

| 1. | # |  |
|----|---|--|
|    |   |  |

0 = Temperature gauge [°C] 1 = Temperature gauge [°F]

2 = Temperature gauge [K]

#### 3.2.14) Correction value for pressure measurement:

| Code level 105 => | 1 | ##.# |
|-------------------|---|------|
|                   |   |      |

A value between -0.5 and +0.5 can now be input by means of the arrow keys.

If this value is exceeded the inclination of the characteristic pressure curve is adjusted in order to balance out slight deviations in the pressure sensors. [ current pressure value = measured value \* P MAX / (P MAX - CORR.PRESSURE)]

Examples: P\_MAX = 10.0 bars

a) CORR.PRESSURE = + 0-3 ..... P = P\_meas \* 10.0 /(10.0 - (+0.3)) = P\_meas \*1.03 b) CORR.PRESSURE = - 0.3 ..... P = P\_meas \* 10.0 /(10.0 - (-0.3)) = P\_meas \* 0.97

#### 3.2.15) Configuration of freely programmable inputs:

| Code level 150 => |  |
|-------------------|--|
|-------------------|--|

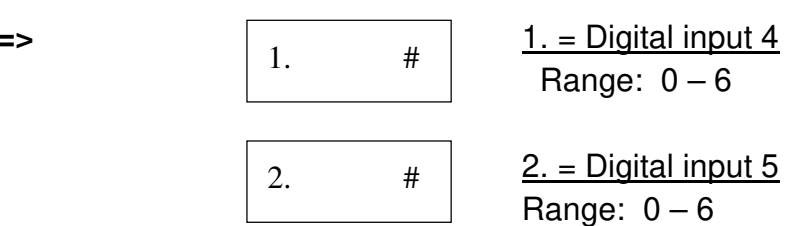

With the two freely programmable digital inputs in each case one of the following functions can be selected:

| 0 = not in use;                 |                                  |
|---------------------------------|----------------------------------|
| 1 = Remote on                   | (Signal "1" = Compressor on);    |
| 2 = Remote load                 | (Signal "1" = Load requirement); |
| 3 = LLC OK                      | (Signal "1" = OK);               |
| 4 = Overcurrent fault           | (Signal "0" = fault);            |
| 5 = Overpressure fault          | (Signal "0" = fault);            |
| 6 = Direction of rotation fault | (Signal "0" = fault);            |

#### **3.2.16)** Configuration of freely programmable output:

| Code level 155 => | 1. | # | <u>1. = Transistor output</u> |
|-------------------|----|---|-------------------------------|
|                   |    |   | Range: 0 – 10                 |

With the freely programmable digital output one of the following functions can be selected:

| 0 = not in use;                          |                                             |
|------------------------------------------|---------------------------------------------|
| 1 = "Ready" message                      | (keyed in and no fault);                    |
| 2 = "Operating" message                  | (compressor motor running);                 |
| 3 = "Load operation" message             | (compressor compressing);                   |
| 4 = "No-load operation" message          | (compressor running in no-load mode);       |
| 5 = "Warning" message                    | (at least 1 warning is active);             |
| 6 = "Maintenance request" message        | (at least 1 maintenance request is active); |
| 7 = "Warning or maintenance request" me  | essage                                      |
| 8 = "Fault" message                      | (at least 1 fault is active);               |
| 9 = "Fault or warning" message           |                                             |
| 10 = "Fault or warning or maintenance re | quest" message                              |

#### 3.2.17) Digital input/outputs test:

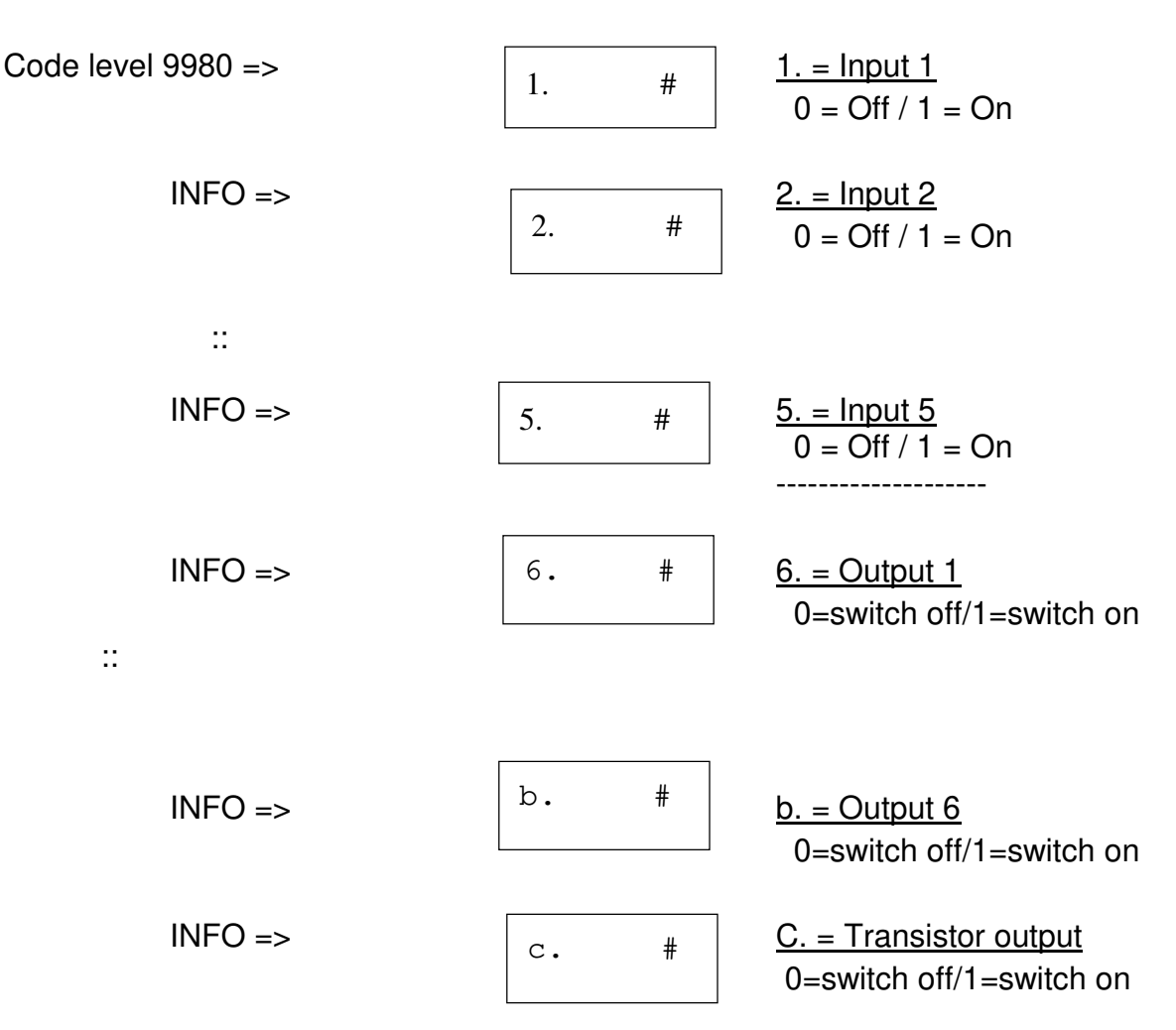

With the output signals, the relevant output can be switched ON ( $\uparrow$  key) or OFF ( $\checkmark$  key) by means of the arrow keys.

The INFO key is used to switch to the next step (in this case the outputs are always disabled first).

| ATTENTION: If individual outputs are activated in the test mode |  |
|-----------------------------------------------------------------|--|
| the compressor motor may start up !!!                           |  |

#### 3.3) Display on the LCD:

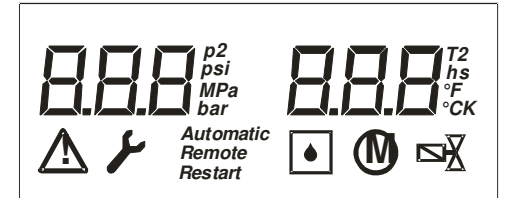

#### **Top:** - 2x 7-segment display (left: pressure / right: temperature);

- Icons for psi, MPa, bar;
- Icons for °C, °F, K, h, s;

#### **Bottom:** - Icons for fault and warning/maintenance;

- Icons for automatic, remote control and restart;
- Icons for dryer, motor and load valve;

#### 3.3.1) Default display:

 Top left: - Current network pressure in case of fault/warning alternately, plus - Number of the current fault (if tool is on); - Number of the current warning/maintenance (if warning triangle is on);
 Top right: - Current compressor temperature - Using the ↑ + ↓ keys in the default display, the current temperature of the 2<sup>nd</sup> temp. sensor can be displayed (dew point temperature).

#### 3.4) Processing of faults/warnings:

## 3.4.1) Fault: The "Tool" icon flashes and the relevant number is displayed, alternating with the current pressure !

| [E. 1] | "Wrong parameter" (Cheo    | ck pressure set points!)      |            |
|--------|----------------------------|-------------------------------|------------|
| [E. 2] | "EEPROM ?"(Check all se    | etting parameters)            |            |
| [E. 3] | "Undervoltage" (Only       | if activated / refer to: item | 3.6)       |
| [E. 4] | "Voltage drop" (Only       | if not "Automatic restart"!)  | )          |
| [E. 5] | "Calibration par.wrong"    | (Send in for repair/calibra   | ation!)    |
| [E. 6] | "EMERGENCY-OFF enab        | oled" (Contact open = fa      | ault)      |
| [E. 7] | "Rotational direction"     | (Contact open = fault)        | (*)        |
| [E. 8] | "Motor temperature"        | (PTC)                         |            |
| [E. 9] | "Excess current" (Cont     | act open = fault)             | (*)        |
| [E.10] | "Overpressure" (Cont       | act open = fault)             | (*)        |
| [E.11] | "Dryer fault" (Contact ope | en = fault)                   |            |
| [E.12] | "Cable def. comp. temp."   | (Monitoring: Comp. temp       | . Sensor)  |
| [E.13] | "Cable def. D-temp."       | (Monitoring: Dryer temp.      | Sensor)    |
| [E.14] | "Cable def. pressure"      | (Monitoring: Pressure se      | nsor)      |
| [E.15] | "Comp. temp too high"      | (Temperature > max. cor       | mp. temp.) |
| [E.16] | "Netw. press. too high"    | (Pressure > safety press      | ure)       |

If one of these faults occurs, it causes the compressor to be switched off. The red LED remains lit until the fault is acknowledged. The fault can only be acknowledged using the **0** key if the cause of the fault has meanwhile been rectified!

Normally a fault is indicated immediately. However, if the operator has pressed the INFO key to input set points or limit values, the fault is not displayed until the operator switches back to the default display.

(\*) These monitoring options can be enabled via the 2 freely programmable digital inputs.

## 3.4.2) Warning/maintenance: The "Warning triangle" icon flashes and the corresponding number is displayed, alternating with the current pressure !

| [E.34] | "Comp.temp.elevated"         | (Temp. > max. com. temp - 5°C )          |
|--------|------------------------------|------------------------------------------|
| [E.35] | "Network press.elevated"     | (pressure > safety pressure $-0.3$ bars) |
| [E.36] | "Temp too low"               | (Comp.temp. < +1°C)                      |
|        |                              |                                          |
| [E.39] | "Lower pressure              | The plant is operating as a BLCO slave   |
|        | threshold reached"           | and the pressure has dropped below the   |
|        |                              | "minimum pressure" threshold;            |
| [E.42] | "Dryer maintenance"          | (Maintenance balance time < 100 hours)   |
| [E.43] | "Intake filter maintenance"  | (Maintenance balance time < 100 hours)   |
| [E.44] | "Oil/oil filter maintenance" | (Maintenance balance time < 100 hours)   |
| [E.45] | "Oil separator maintenance"  | (Maintenance balance time < 100 hours)   |
| [E.46] | "Lubrication maintenance"    | (Maintenance balance time < 100 hours)   |
| [E.47] | "Compressor maintenance"     | (Maintenance balance time < 100 hours)   |

The compressor is not switched of when a warning/maintenance occurs. The red LED flashes until the cause of the warning or the relevant maintenance interval has been acknowledged.

As long as a fault is pending, warning and maintenance messages are suspended.

A warning or maintenance is normally indicated immediately. However, if the operator has pressed the INFO key to input set points or limit values the warning or maintenance is not indicated until the operator has switched back to the default display.

#### 3.5) Information on the program sequence:

#### 3.5.1) Operating states:

- *a)* The compressor is switched off:
  - The green LED is off
  - The "motor" and "solenoid valve" icons are disabled (LCD)
- *b)* The compressor is switched on, but the current pressure is still above the switch-on pressure (start-up safeguard).
  - The green LED is flashing
  - The "motor" and "solenoid valve" icons are disabled
- c) The compressor was switched on but the compressor temperature is (still) below +1 °C.
  - The green and red LED are flashing
  - The "Temp. too low" warning is displayed
  - The "motor" and "solenoid valve" icons are disabled
- d) The compressor is in operation and the load valve is disabled, i.e. the compressor is (still) not compressing (run-up or no-load/run-down).
  - The green LED is on
  - The "motor" icon is enabled (flashes during run-up)
  - The "load valve" icon is disabled

If the compressor is in "Automatic" or "Automatic Opt." mode and the no-load time is running, it is indicated by the flashing "s" icon on the right behind the temperature gauge. In this case the 0 key can be used to show the remaining no-load time instead of the temperature.

- e) The compressor is in operation and the load valve is enabled, i.e. the compressor is compressing. (Load operation)
  - The green LED is on
  - The "motor" icon is enabled
  - The "load valve" icon is enabled

#### 3.5.2) Operating modes: (refer also to: item 3.2.1)

a) AUTOMATIC mode :

After the switch-off pressure is reached the plant goes into the "No-load" (or run-down) mode for the duration of the "no-load time" (refer to: 3.2.7 / Param. "1."). When the no-load time ends, the compressor switches off. After it has switched off the green LED flashes => Ready to start up again; As soon as the pressure drops below the switch-on pressure, the plant restarts.

b) BASE LOAD / NO LOAD mode:

The compressor alternates between "Load" and "No-load" operation, i.e. there is no limit on run-down.

a) AUTOMATIC.OPT mode :

In this case, when the plant changes from load to no-load, the network pressure is stored after 10 and after 40 seconds in each case.

If the pressure drop determined in this manner is above the threshold

(PRESS.DIFF.ABO), the plant remains in no-load mode for the "long" run-down time (item 3.2.7 / Param. "1."), otherwise it switches off after a "short" run-down time (45 seconds).

When the no-load time ends, the compressor switches off.

After it has switched off the green LED flashes => Ready to start up again; As soon as the pressure again drops below the switch-on pressure, the plant restarts.

Each time the compressor motor runs up an internal counter (number of switching operation) is raised by 1. As soon as this counter reaches the specified maximum; number of switching operations [MAX.SWITCH.OPER], the motor no longer switches off when the run-down time ends; instead it remains in no-load mode until the counter reading has again dropped below the relevant threshold [MAX.SWITCH:OPER.].

After the periodic lapse of a specific time ( $t_{SP}$  = 3600s / MAX.SWITCH:OPER.) the counter is reduced again by 1 each time.

The following applies for (a) "AUTOMATIC" and (c) "AUTOM.OPT.":

As an indication that the no-load time is enabled, the "s" icon on the right <u>behind</u> the temperature gauge flashes. In this case 0 key can be used to show the remaining no-load time instead of the temperature.

#### 3.5.3) Switching-on procedure:

If the current network pressure is greater than the set switch-on pressure when the compressor is switched on, the green LED flashes (= ready to operate). Only when the network pressure drops below the switch-on pressure does the compressor go into operation and the operating signal (green LED) shines constantly. If the compressor temperature is below  $+1^{\circ}$ C when the compressor is switched on, the green LED also flashes. In addition to this the "E.36" warning is displayed. If the temperature then rises to at least  $+1^{\circ}$ C, the compressor starts.

#### 3.5.4) Switching-off procedure:

If the compressor is switched off using the **0** key (or via Remote OFF), it first changes over to no-load mode. In the display the "s" icon <u>behind</u> the temperature gauge flashes.

The downtime is used here as the time (refer to item 3.2.7).

The plant does not switch off completely until this time lapses.

#### 3.5.5) Condensate valve:

If the compressor is in "Load mode", the output for the condensate valve is actuated cyclically.

#### 3.5.6) Downtime:

(refer to: item 3.5.9 / autom. restart )

#### **3.5.7) Safety pressure:** ("P\_ALLOWED")

The safety pressure is the set "Pressure range" + 0.8 bars. ("Pressure range" refer to item 3.2.8)

Example: "Pressure range" = 10 bars => "P\_allowed" = 10.8 bars

If the pressure rises above the " $P_a$  allowed – 0.3 bars" threshold, a warning is reported.

If the pressure rises above the "P\_ allowed -0.3 bars" threshold, the compressor is switched off and a fault reported.

#### 3.5.8) Maintenance intervals:

(Actual values, refer to: 3.1 / set points, refer to: 3.2.6)

#### a) Request for maintenance

The relevant intervals are counted backwards.

As soon as one of these intervals is less than 100 hours, the corresponding message appears and the red LED flashes (=> Maintenance!).To acknowledge this message, **code level 21** must first be enabled and then the **0** key pressed. This resets the relevant interval to the specified set point.

#### b) 1<sup>st</sup> maintenance for "Oil/oil filter":

After the 1<sup>st</sup> maintenance the set point for the maintenance interval for "Oil/oil filter" is automatically changed from 500 h to 2000 h!

#### 3.5.9) Procedure for "autom. restart"

If "automatic restart after power failure" is programmed, after the power returns, the time expires that was specified in the "downtime" parameter (refer to item 3.2.7). While this time lapses, the "Restart" icon flashes.

If the plant was in operation prior to the power failure, it starts again when this time has expired; otherwise it remains in STOP mode thereafter.

If "Restart" is enabled, when the power returns the fault "Power failure" is **not** reported!

### 3.6) Code levels available in the program:

| <i>0002</i> => selection:<br><i>0003</i> => selection:                                                              | AUTOMATIC, LOAD/NO-LOAD, AUTOM.OPT mode<br>( + additional parameters for AUTOM.OPT mode)<br>automatic restart (Y/N) + time                                                                                                    |
|----------------------------------------------------------------------------------------------------|----------------------------------------------------------------------------------------------------|
| 0008 => selection:                                                                                                  | Local operation or remote control                                                                                                    |
| 0011 => Release:                                                                                                    | Release for editing set points / limit values accessed via the INFO key.                                                                                                    |
| 0018 => selection:                                                                                                  | LLC mode (0/1) [1 => plant is LLC slave]                                                                                                    |
| <i>0021</i> => Call:                                                                                                | Release acknowledgement of a "Maintenance request" ( acknowledgement takes place <u>thereafter</u> using the <b>0</b> key ! )                                                                                                    |
| 0030 => Call:                                                                                                    | Display fault memory                                                                                                    |
| 0040 => Call:<br>0041 => Call:<br>0042 => Call:<br>0043 => Call:<br>0044 => Call:<br>0045 => Call:<br>0051 => Call: | Editing of the "dryer" maintenance interval<br>Editing of the "air filter" maintenance interval<br>Editing of the "oil/oil filter" maintenance interval<br>Editing of the "oil separator" maintenance interval<br>Editing of the "motor lubrication" maintenance interval<br>Editing of the "compressor" maintenance interval<br>Editing of no-load time, downtime, delay of star/delta<br>switchover (run-up time) |
|                                                                                                    |                                                                                                    |
| <i>0060 =&gt;</i> Call:                                                                                             | Select plant type, pressure range and delivery volume                                                                                                    |
| <i>0062 =&gt;</i> Call:                                                                                             | Select pressure range only                                                                                                    |
| <i>0069 =&gt;</i> Call:                                                                                             | Specify delivery volume only                                                                                                    |
| <i>0065 =&gt;</i> Call:                                                                                             | Pulse / no-current time for condensate valve;                                                                                                    |
| 0080 => Call:<br>0088 => Call:                                                                                      | Set parameters for controlling the dryer;<br>Default setting of system data (setting parameters)                                                                                                    |

0090 => Call: Reset unit for pressure gauge

| <i>0095 =&gt;</i> Call:    | Reset unit for temperature gauge                                                                                                    |
|----------------------------|----------------------------------------------------------------------------------------------------|
| <i>0105 =&gt;</i> Call:    | Specify correction value for pressure measurement                                                                                                    |
| <i>0130 =&gt;</i> Call:    | Delete fault memory                                                                                                    |
| <i>0150 =&gt;</i> Call:    | Select function of the freely programmable digital inputs                                                                                                    |
| <i>0155 =&gt;</i> Call:    | Select function of the freely programmable transistor output                                                                                                    |
| <i>9900 =&gt;</i> Release: | <ul> <li>Initialisation (thereafter press 0 key!)</li> <li>Set operating/load hours to 0:</li> <li>Maintenance intervals =&gt; set points;</li> <li>Delete fault memory;</li> <li>(ATTENTION: Only intended for 1<sup>st</sup> time of putting into service ! )</li> </ul> |
| 9919 => Release:           | Edit operating hours / load hours<br>Call relevant parameter, <b>then</b> edit using the INFO key                                                                                                    |
| <i>9929 =&gt;</i> Release: | Edit operating hours / load hours<br>Operating / load hours can be edited here in stages of 1000!                                                                                                    |
| <i>9970 =&gt;</i> Call:    | Set action when voltage returns after "Undervoltage"                                                                                                    |
| <i>9980 =&gt;</i> Call:    | Input / output test                                                                                                    |
| <i>9999 =&gt;</i> Call:    | Display current version of program<br>+ display chance number for factory code (= 2 <sup>nd</sup> menu item)                                                                                                    |

#### 3.7) Fault in program memory of control system:

If a fault is identified in the program memory of the control system after power supply ON, the following message appears at top left in the display:

"FLA" => in this case the program must be reloaded onto the control system!

#### 3.8) Loading a new program into the control system

- a) Switch off power supply to the control system
- b) Press "**Info**" and "**0**" keys simultaneously and at the same time switch on supply voltage to the control system again.
- c) At the top on the left "FLA" is now to be seen in the display!
- d) The relevant program (HEX file) can now be uploaded to the control system!
- e) After the program has been successfully uploaded into the control system, the supply voltage must again be briefly switched on / off.

**ATTENTION:** In view of the fact that this control system has no RS485 interface, but just a simple programming interface, a special "ALMIG varioprog" transformer is required !